## How to Batch Unpost

1. From Card Fueling module, click Batch Unpost menu. The Batch Unpost screen will be displayed.

| Batch Unpost      |       |       |  |     |       |  |     |        |
|-------------------|-------|-------|--|-----|-------|--|-----|--------|
| Generate Unpost   |       |       |  |     |       |  |     |        |
| Parameters Det    | ails  |       |  |     |       |  |     |        |
| Transaction Date: | From: |       |  | To: |       |  |     |        |
| Created Date:     | From: |       |  | To: |       |  |     | -      |
| Transaction Id:   | From: | CFDT- |  | To: | CFDT- |  |     |        |
| Network:          |       |       |  |     |       |  |     | ~      |
| Site:             |       |       |  |     |       |  |     | Q,     |
| Customer          |       |       |  |     |       |  |     | Q,     |
| Item:             |       |       |  |     |       |  |     | Q,     |
|                   |       |       |  |     |       |  |     |        |
|                   |       |       |  |     |       |  |     |        |
|                   |       |       |  |     |       |  |     |        |
|                   |       |       |  |     |       |  |     |        |
|                   |       |       |  |     |       |  |     |        |
|                   |       |       |  |     |       |  |     |        |
|                   |       |       |  |     |       |  |     |        |
| ? 🔘 🖓 1.52        | Rea   | dy    |  |     |       |  | ₿ R | efresh |

2. Enter your desired filter to unpost specific transactions.

| Transaction Date filter and a | any of the <b>Network</b> , <b>Site</b> or <b>Customer</b> are always | required.   |
|-------------------------------|-----------------------------------------------------------------------|-------------|
| Batch Unpost                  |                                                                       |             |
| Generate Unpost Close         |                                                                       |             |
| Parameters Details            |                                                                       |             |
| Transaction Date: From:       |                                                                       |             |
| Created Date: From:           |                                                                       |             |
| Transaction ld: From: CFDT-   |                                                                       |             |
| Network:                      |                                                                       | <b></b>     |
| Site:                         | Unnoot                                                                | <b>[Q</b> ] |
| Customer                      | Unpost                                                                | ٩           |
| Item:                         | One of Network, Site, or Customer must be Required in order to        | <b>Q</b>    |
|                               | continue with unposting                                               |             |
|                               |                                                                       |             |
|                               | ОК                                                                    |             |
|                               |                                                                       |             |
|                               |                                                                       |             |
|                               |                                                                       |             |
|                               |                                                                       |             |
| ? 💭 🖞 1.52s 🛛 Ready           |                                                                       | C Refresh   |

3. Click Generate button to preview all transactions to be Unposted. Details Tab is the active Tab.

| Batc | h Unpost         |                     |                      |          |                |                | □ ×         |
|------|------------------|---------------------|----------------------|----------|----------------|----------------|-------------|
| Gen  | erate Unpost Cl  |                     |                      |          |                |                |             |
| Par  | ameters Details  | 1                   |                      |          |                |                |             |
| ß    | Open Transaction | Export • 🗄 View • F | ilter (F3) 2 Total R | ecord(s) |                |                | К Л<br>И У  |
|      | CFDT #           | Date                | Network              | Site #   | Customer #     | Name           | Item        |
|      | CFDT-864         | 09/06/2023          | CFN                  | ABC      | 00001100000000 | Smith Trusting | ABCDSL      |
|      | CFDT-863         | 09/06/2023          | CFN                  | ABC      | 00007100700000 | South Trusting | ABCDSL      |
|      |                  |                     |                      |          |                |                |             |
|      |                  |                     |                      |          |                |                |             |
|      |                  |                     |                      |          |                |                |             |
|      |                  |                     |                      |          |                |                |             |
|      |                  |                     |                      |          |                |                |             |
|      |                  |                     |                      |          |                |                |             |
|      |                  |                     |                      |          |                |                |             |
|      |                  |                     |                      |          |                |                |             |
| •    |                  |                     |                      |          |                |                | •           |
| ?    | 0.03s            | Edited              |                      |          |                |                | WebcRefresh |

 After Generate, click Unpost button to actually unpost filtered Transactions. Click Yes on the Message box. Unpost status will be displayed on the status bar below the screen.

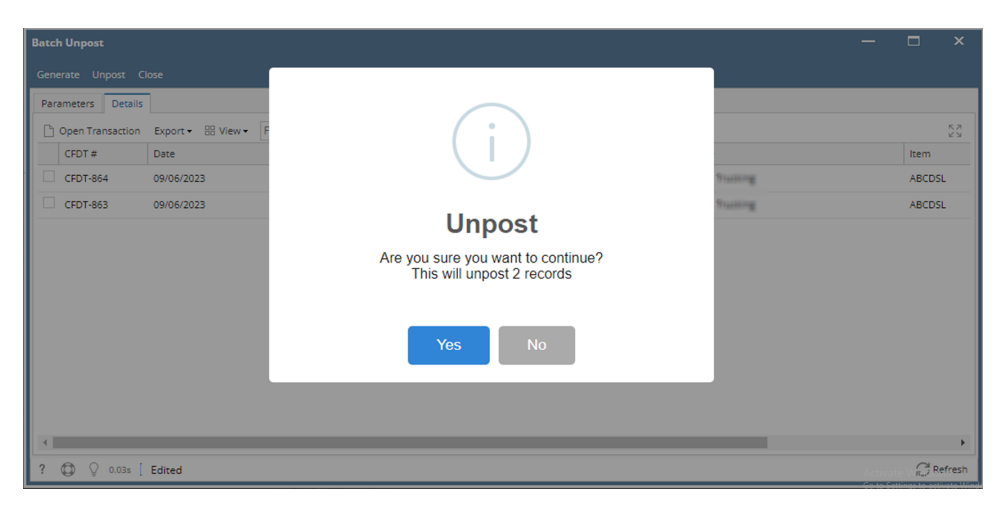

| Bat | Batch Unpost — 🗆 🗙 |                        |                       |        |                         |                |                            |            |  |  |
|-----|--------------------|------------------------|-----------------------|--------|-------------------------|----------------|----------------------------|------------|--|--|
|     |                    |                        |                       |        |                         |                |                            |            |  |  |
| Pa  | rameters Details   | ]                      |                       |        |                         |                |                            |            |  |  |
| C   | ) Open Transaction | Export • 🔠 View • Filt | ter (F3) 2 Total Reco | ord(s) |                         |                |                            | К Л<br>4 У |  |  |
|     | CFDT #             | Date                   | Network               | Site # | Customer #              | Name           | Result                     |            |  |  |
| E   | CFDT-865           | 09/06/2023             | CFN                   | ABC    | (0001110000000mm        | Snith Trubing  | Successfully unposted tran | saction    |  |  |
| C   | CFDT-863           | 09/06/2023             | CFN                   | ABC    | (0000) + (0) 700 (0000) | Shith Trusting | Successfully unposted tran | isaction   |  |  |
|     |                    |                        |                       |        |                         |                |                            |            |  |  |
|     |                    |                        |                       |        |                         |                |                            |            |  |  |
|     |                    |                        |                       |        |                         |                |                            |            |  |  |
|     |                    |                        |                       |        |                         |                |                            |            |  |  |
|     |                    |                        |                       |        |                         |                |                            |            |  |  |
|     |                    |                        |                       |        |                         |                |                            |            |  |  |
|     |                    |                        |                       |        |                         |                |                            |            |  |  |
|     |                    |                        |                       |        |                         |                |                            |            |  |  |
| 4   |                    |                        |                       |        |                         |                |                            | ÷          |  |  |
| ?   | (C) () 0.04s [     | Ready                  |                       |        |                         |                | Activate W                 | Refresh    |  |  |